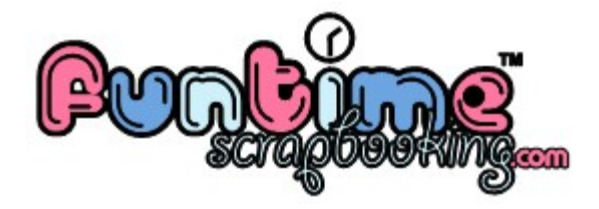

## <u>Funtime Scrapbooking</u> <u>Tutorials</u>

HOW TO CREATE OPTIMIZE ICONES FOR YOUR "BLUE BOOK" by @}- - Lisa - - {@

Learn you how to create and optimize icons for your "Blue Book". With <u>Icone Optimization.zip</u> you will be able to create images with the perfect width and height. Your images will be optimized and will display beautiful icons.

| Load the <u>lcone_Optimization.zip</u>                                                                                                    |                                                                                       |                                                                                                    |                                                                                         |           |            |   |             |                                          |             |             |                |       |          |                                                 |     |     |               |                          |                                                                                                    |                                                                                                    |                                                                                                    |              |           |           |               |         |             |   |  |                  |             |                            |     |          |
|----------------------------------------------------------------------------------------------------|---------------------------------------------------------------------------------------|----------------------------------------------------------------------------------------------------|-----------------------------------------------------------------------------------------|-----------|------------|---|-------------|------------------------------------------|-------------|-------------|----------------|-------|----------|-------------------------------------------------|-----|-----|---------------|--------------------------|----------------------------------------------------------------------------------------------------|----------------------------------------------------------------------------------------------------|----------------------------------------------------------------------------------------------------|--------------|-----------|-----------|---------------|---------|-------------|---|--|------------------|-------------|----------------------------|-----|----------|
| Part Color       If the Color       New       Open       Open       State       Capture       Select So       State       Participation       Finantian       Finantian                                                                                                    | (Cost)<br>her Draw Tr<br>cost<br>cost<br>cost<br>cost<br>cost<br>cost<br>cost<br>cost | ant Tools<br>Chiles<br>Chiles<br>Chiles<br>Abt-C<br>Chiles<br>Chiles<br>Chil | Drope Step<br>Drope Step<br>Dor<br>DSF<br>DSF<br>DSF<br>DSF<br>DSF<br>DSF<br>DSF<br>DSF | e Setting | Window mek |   | t 9×   ↔ 1  | : (J = = = = = = = = = = = = = = = = = = | × # \$.     |             | ରେ ବ କି ୍<br>ା |       | - 10<br> |                                                 | . 9 |     |               |                          | Con Con C | The Second Second Secon | a)<br>anyoff<br>anyoff<br>an | hige Setting | yrder Bil | · · · · · | k 8× ↔<br>- 1 | t  .5 m | - # # #<br> |   |  | 2 <i>8</i><br>11 | - 19        |                            | γ   |          |
| Coup Har<br>Out press<br>Surcept<br>Surcept<br>But<br>Dates<br>Surcept<br>But<br>Dates<br>Surcept<br>Surcept | s<br>2<br>raadon joren<br>jorjeen<br>raadon<br>e Jog<br>-                             | P00                                                                                                    |                                                                                         | •         | •          | • | с<br>с<br>с | н<br>1<br>1<br>1                         | 6<br>6<br>6 | 0<br>0<br>0 | •              | •     |          |                                                 |     | - A | ion 🤣<br>P. 🔮 | 5                        |                                                                                                    |                                                                                                    | 1000 - 00 - 00 - 00 - 00 - 00 - 00 - 00                                                                                                    | :<br>:<br>:  |           |           | )<br>1<br>1   | 2       | 1           | 2 |  |                  | 3<br>1<br>2 |                            |     |          |
| D                                                                                                    |                                                                                       |                                                                                                    |                                                                                         |           |            |   |             |                                          |             | •5          |                | H00 W |          | x-1.611, W                                      |     |     | 00.00.10      | 1 -<br>0 -<br>2 there as | ,<br>direct only                                                                                                    |                                                                                                    |                                                                                                    | •            | •         |           | 2             |         |             |   |  | но               | a wita*     | ,<br>,<br>)0 4.34(,7) 6.89 | . , | 90.41.93 |
| lm<br>Se                                                                                                    | nport Thumbnail_Template.wpc<br>elect: File -> Import -> WPC                          |                                                                                                    |                                                                                         |           |            |   |             |                                          |             |             |                |       |          | Select Wire frame<br>Select: View -> Wire frame |     |     |               |                          |                                                                                                    |                                                                                                    |                                                                                                    |              |           |           |               |         |             |   |  |                  |             |                            |     |          |

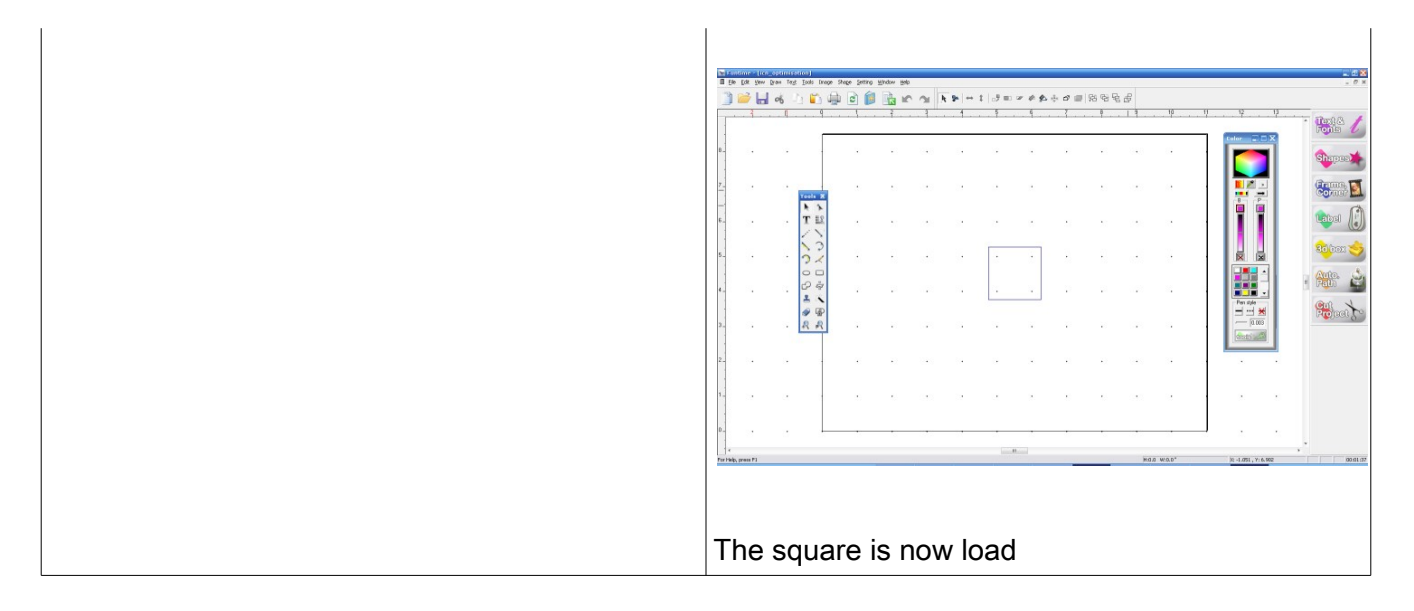

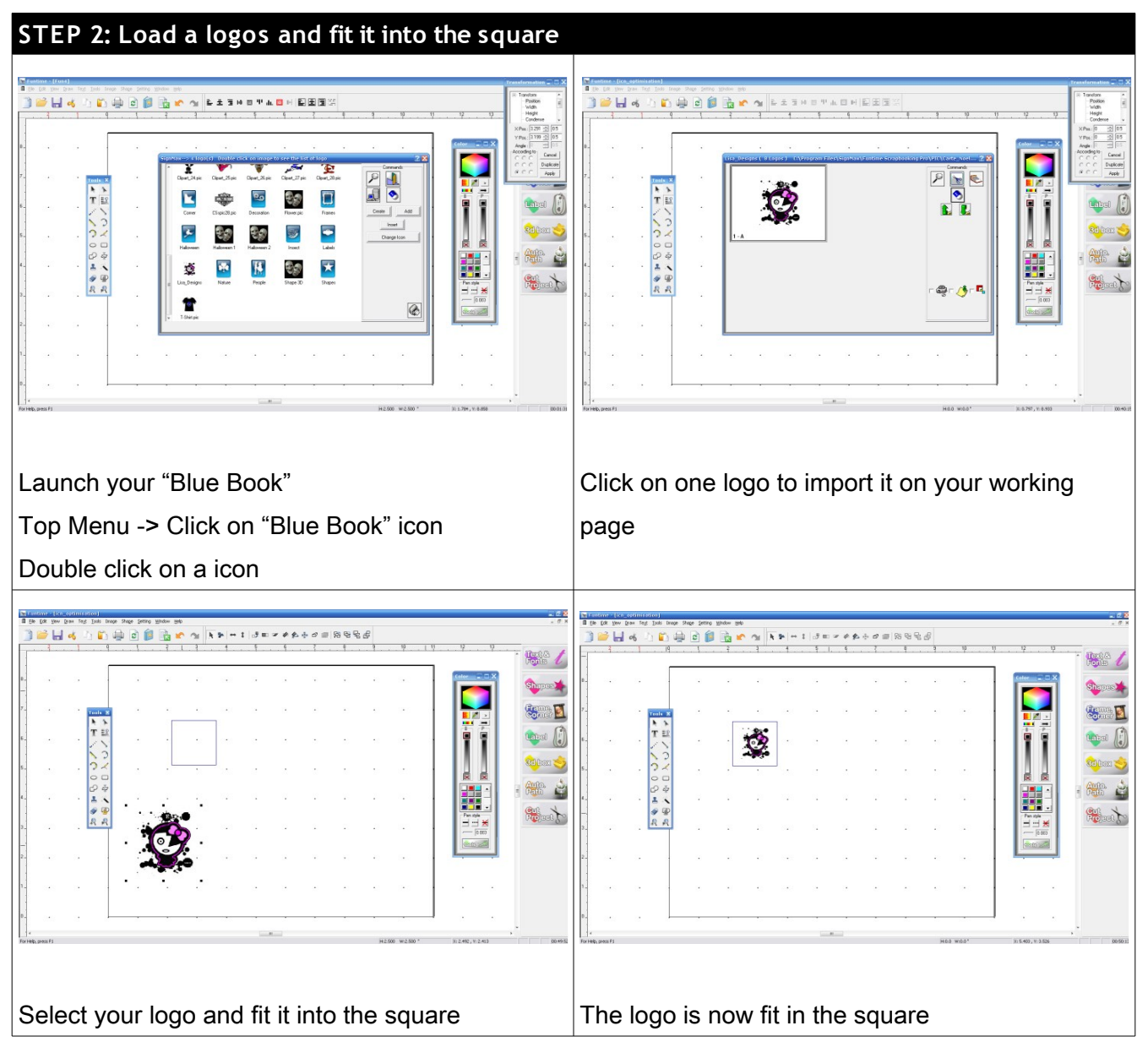

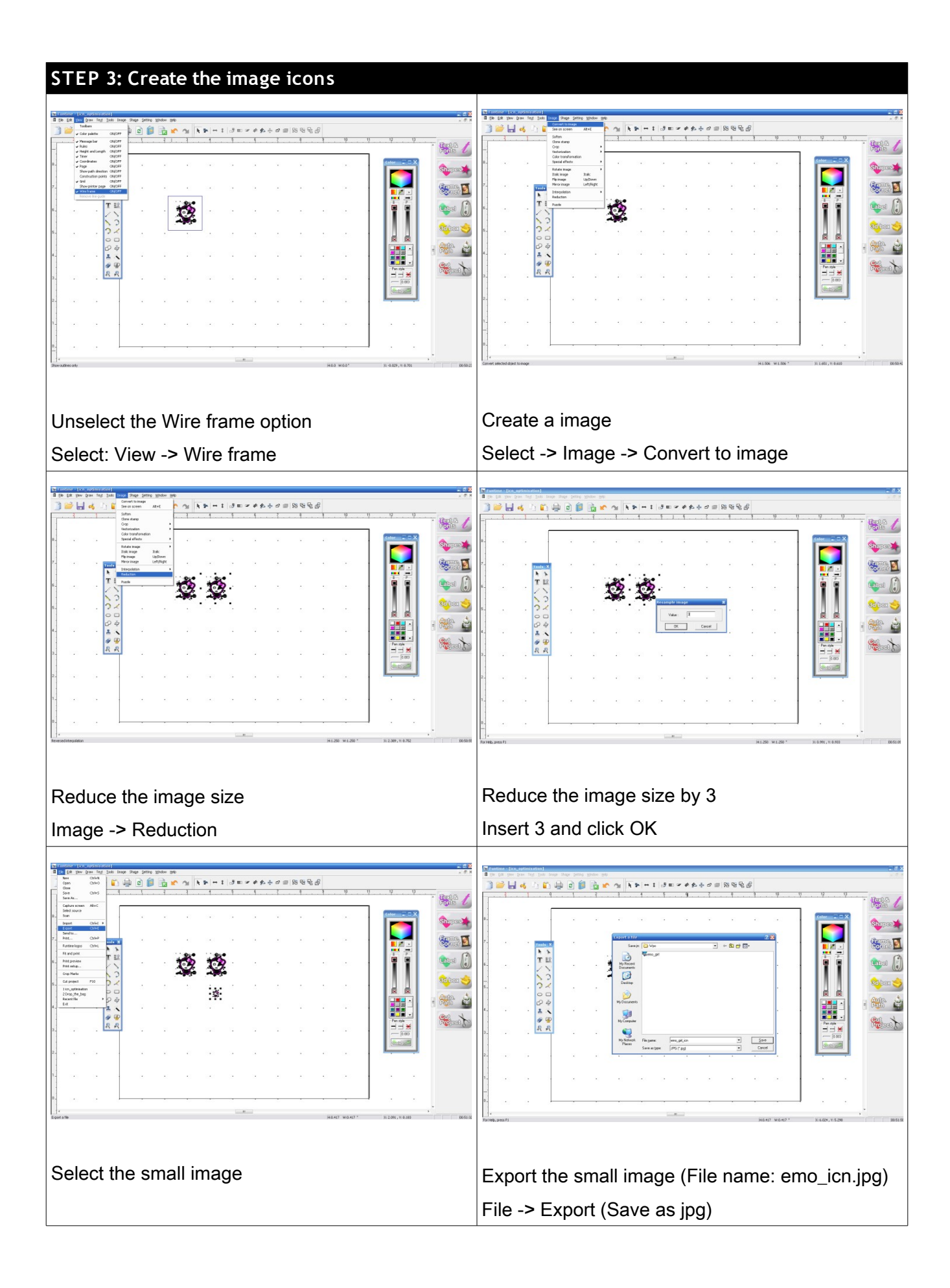

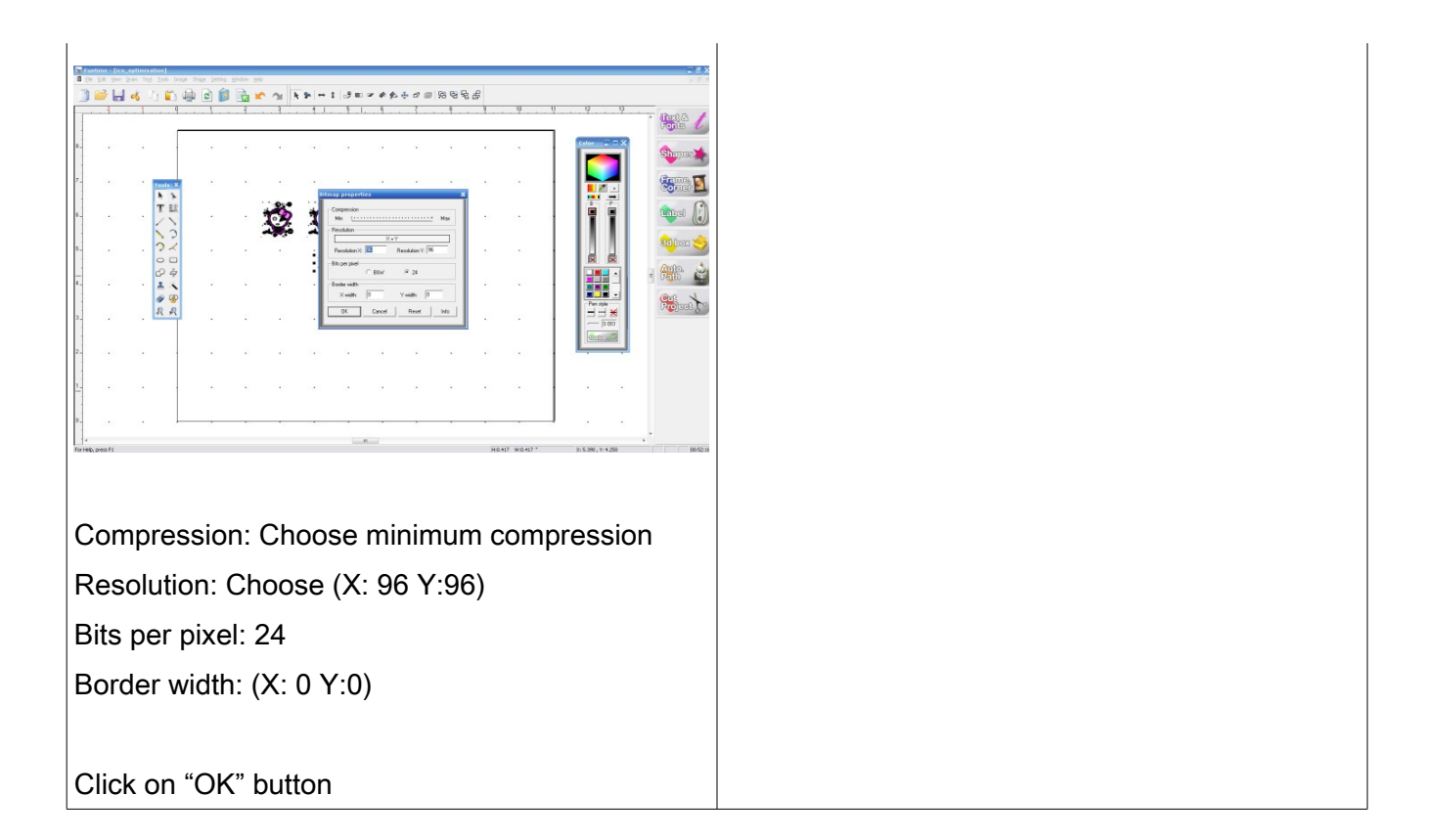

## STEP 4: Create the image icones

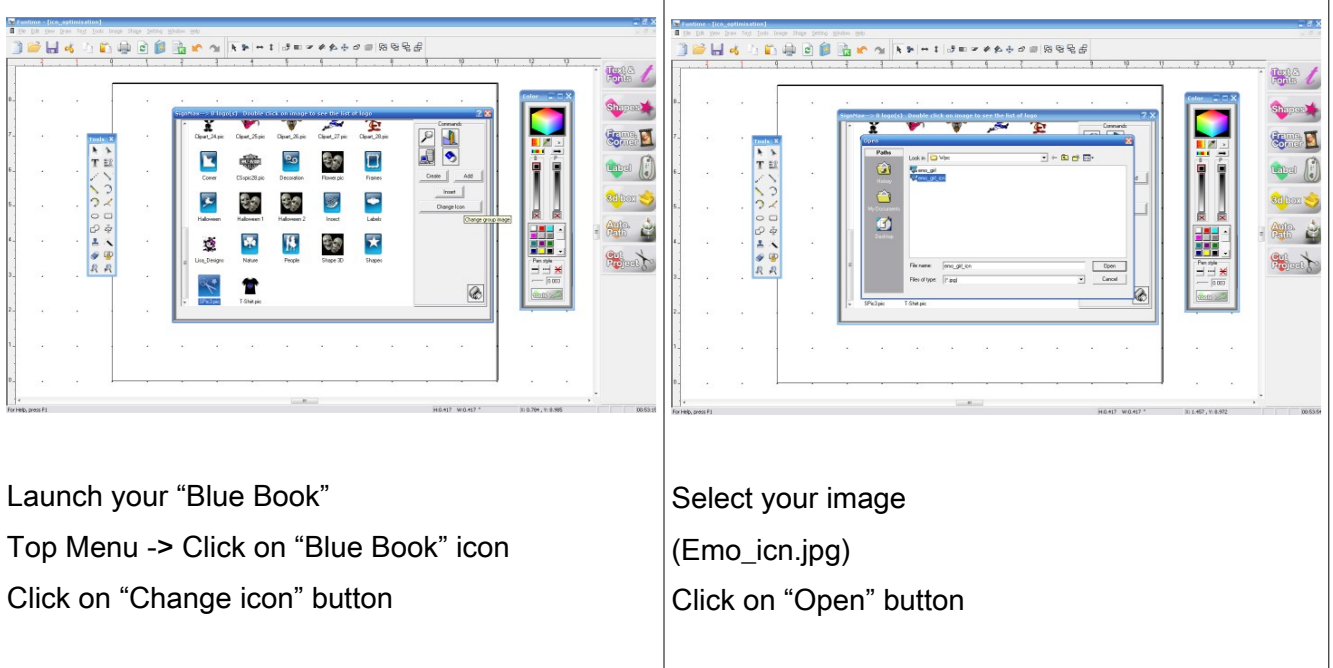

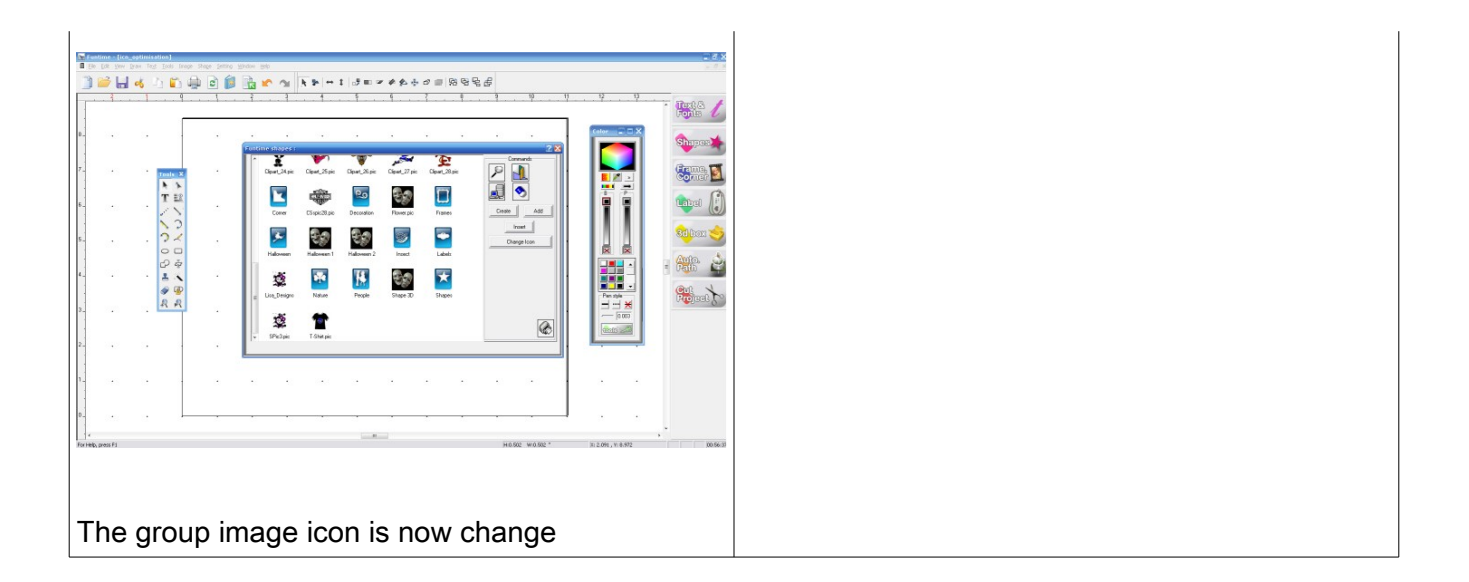

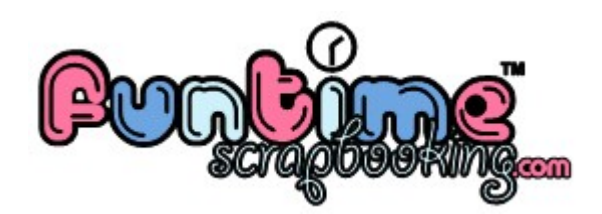